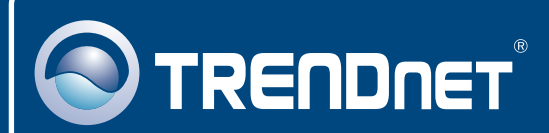

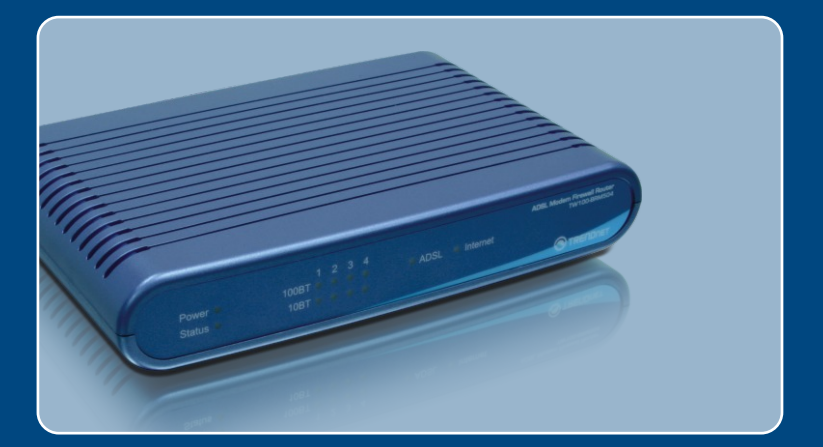

# Instrukcja szybkiej instalacji

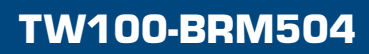

# Spis

| Polski                                                                                          | 1           |
|-------------------------------------------------------------------------------------------------|-------------|
| <ol> <li>Przed rozpoczeciem</li> <li>Instalacja sprzetu</li> <li>Konfiguracja Modemu</li> </ol> | 1<br>3<br>4 |
| Rozwiazywanie problemów                                                                         | 7           |

# 1. Przed rozpoczeciem

| Zawartość opakowania                                                                                                    |
|----------------------------------------------------------------------------------------------------|
| <ul> <li>TW100-BRM504</li> <li>CD-ROM z Instrukcja Obslugi</li> <li>Instrukcja Szybkiej Instalacji</li> <li>1 x przewód Ethernet RJ-45 (zólty)</li> <li>1 x RJ-11 przewód telefoniczny (szary)</li> <li>podstawka do montazu</li> <li>Zasilacz AC</li> </ul> |

## Wymagania systemowe

- Działające połączenie internetowe DSL
- · Komputer z poprawnie zainstalowaną przewodową kartą sieciową.
- Przeglądarka internetowa: Internet Explorer (wersja 5.0 lub nowsza) lub Netscape Navigator (wersja 4.7 lub nowsza)

# <u>Aplikacja</u>

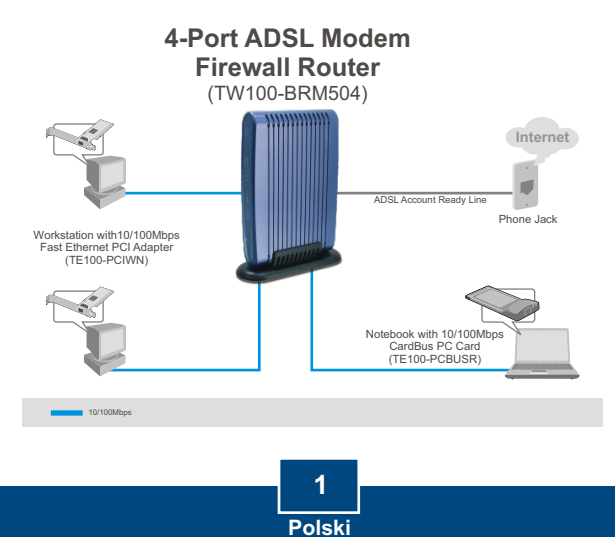

## Zebranie informacji od Dostawcy Usług Internetowych (DUI)

Podczas instalacji Bezprzewodowego Modemo-Routera ADSL, kreator ustawień automatycznie wykryje typ połączenia Twojego DUI. Jeżeli router nie będzie w stanie wykryć typu połączenia DUI, można ręcznie określić typ połączenia. Prosimy o sprawdzenie u DUI swojego typu połączenia Internetu szerokopasmowego DSL oraz upewnienie się, że posiadasz wszystkie informacje potrzebne dla jednego z poniższych typów połączenia:

## A. Dynamićzne IP

Parametry Modemu ADSL (VPI lub VCI), jeżeli nie można wykryć ich automatycznie.

DUI może wymagać, abyś korzystał z określonej nazwy Hosta lub nazwy Domeny.

## B. Statyczne lub Stałe IP

| Internetowy Adres IP:             | (np. 215.24.24.129)             |
|-----------------------------------|---------------------------------|
| Maska podsieci:                   |                                 |
| Adres IP Bramy:                   |                                 |
| Pierwszorzędne DNS:               | ·•                              |
| Drugorzędne:                      |                                 |
| Parametry Modemu ADSL (VPI lub VC | l), jeżeli nie można wykryć ich |
| automatycznie.                    |                                 |

## C. Dynamićzne IP typu PPPoE lub PPPoA

Nazwa użytkownika: \_\_\_\_\_ Hasło: \_\_\_\_\_ Parametry Modemu ADSL (VPI lub VCI), jeżeli nie można wykryć ich automatycznie.

#### D. Statyczne lub Stałe połączenie typu IPoA (IP over ATM)

Internetowy Adres IP:\_\_\_\_\_\_ (np. 215.24.24.129) Maska podsieci: \_\_\_\_\_\_ (np. 215.24.24.129) Maska podsieci: \_\_\_\_\_\_ Adres IP Bramy: \_\_\_\_\_\_ Pierwszorzędne DNS: \_\_\_\_\_\_ Drugorzędne: \_\_\_\_\_\_ Parametry Modemu ADSL (VPI lub VCI), jeżeli nie można wykryć ich automatycznie.

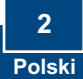

- 1. Zamontuj podstawkę z boku urządzenia.
- Podłącz jedną z końcówek żółtego przewodu RJ-45 do jednego z portów LAN urządzenia TW100-BRM504. Podłącz drugi koniec przewodu do portu Ethernet komputera.
- Podłącz jeden koniec szarego przewodu RJ-11 do portu ADSL urządzenia TW100-BRM504. Podłącz drugi koniec przewodu do gniazda telefonicznego.
- 4. Podłącz Zasilacz AC do Modemu, a następnie do gniazdka elektrycznego.
- Upewnij się, że świecą się następujące kontrolki na panelu: Power, LAN.

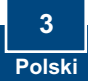

# 3. Konfiguracja Modemu

<u>Uwaga</u>: Zaleca się dokonanie konfiguracji Modemu z komputera przewodowego.

1. Otwórz przeglądarkę internetową, wpisz <u>http://192.168.0.1</u> w pasku adresowym, następnie wciśnij Enter.

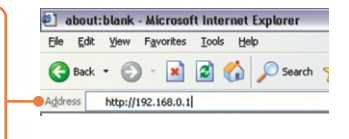

 Wpisz User name oraz Password, następnie kliknij OK. User Name: admin Password: paśśword

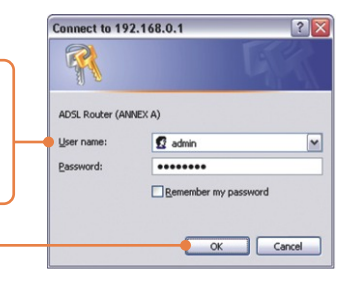

3. Kliknij Setup Wizard.

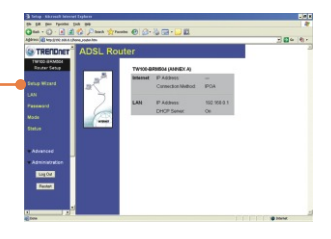

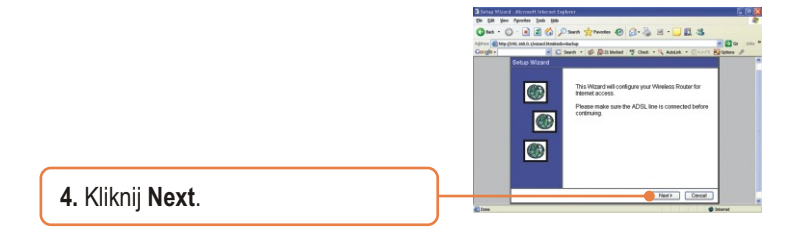

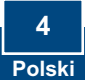

Uwaga: W przykładzie podłączenie DSL to połączenie typu PPPoE.

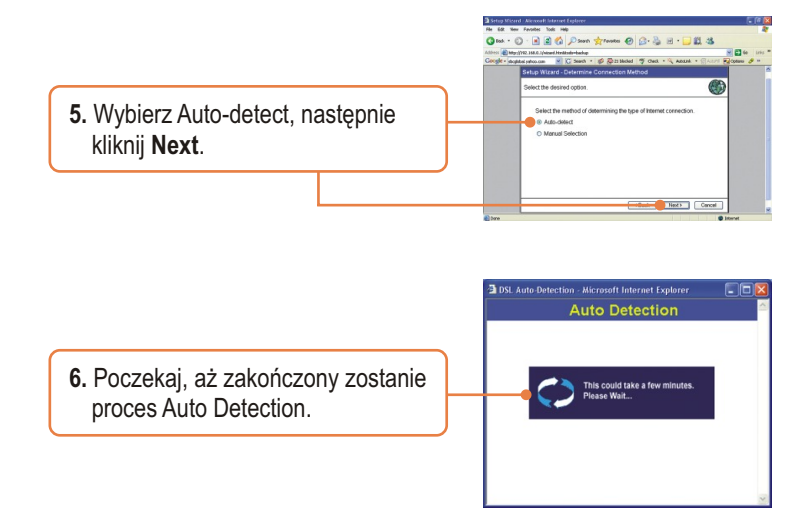

<u>Uwaga:</u> Jeżeli kreator ustawień nie był w stanie wykryć automatycznie połączenia internetowego, wybierz **Manual Selećtion** oraz wpisz informacje dostarczone przez DUI.

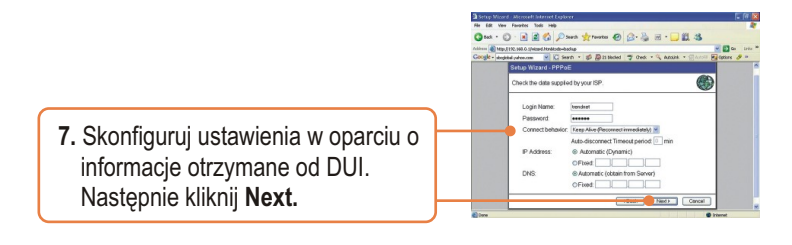

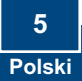

<u>Uwaga:</u> Dla innych metod połączenia postępuj według instrukcji wyświetlonych na monitorze po zakończeniu procesu Auto Detection.

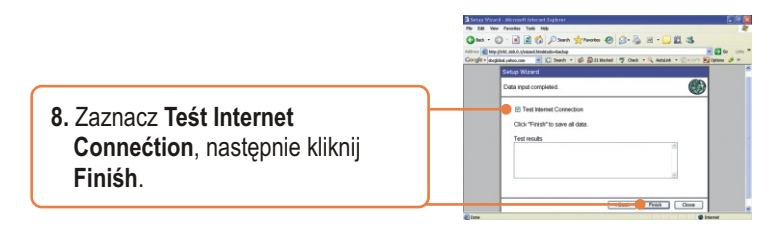

**9.** Upewnij się, że świeci się dioda ADSL, a następnie kliknij **Clośe**.

## Konfiguraćja zakonćzona.

Szczegółowe informacje dotyczące konfiguracji i zaawansowanych ustawień urządzenia TW100-BRM504 znajdują się w dziale Rozwiązywanie Problemów, Instrukcji Obsługi na płycie CD-ROM lub na stronie firmy TRENDnet: http://www.trendnet.com.

Rejeśtraćja Produktu

Dla zapewnienia najwyzszego poziomu serwisu I obslugi klienta prosimy o poswiecenia chwili czasu na rejestracje zakupionego produktu Online pod adresem: **www.trendnet.ćom/regiśter** Dziekujemy za wybor TRENDnet.

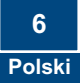

# Rozwiazywanie problemów

# P1: W paśku adreśowym śwojej przegladarki internetowej wpiśalem http://192.168.0.1, ale pojawia śie komunikat o bledzie: "Nie mozna wyświetlić śtrony". Jak dośtać śie do śtrony konfiguraćji TW100-BRM504?

**O1:** Po pierwsze, sprawdz ponownie ustawienia sprzetowe, postepujac według instrukcji zamieszczonych w Dziale 2. Po drugie, upewnij sie, ze swieca sie kontrolki LAN oraz WLAN. Po trzecie, upewnij sie, ze ustawienia TCP/IP to **Wpiśz adreś IP automatyćznie** (patrz kroki ponizej).

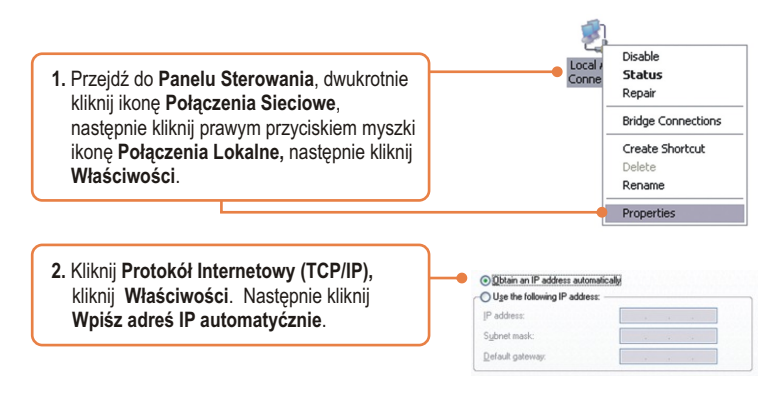

Po czwarte, wcisnij na 15 sekund przycisk reset.

P2: Modem nie wykrywa automatyćznie mojego połączenia DSL. Co powinienem zrobić? O2: Po pierwsze, upewnij sie, ze konto DSL zostalo aktywowane. Po drugie, upewnij sie, ze wszystkie przewody zostaly prawidlowo podlaczone (patrz Dzial 2). Po trzecie, w Dziale 3, wybierz wybór manualny w kreatorze ustawien i dokonaj konfiguracji Modemu w oparciu o informacje otrzymane od DUI.

W przypadku dalszych problemów lub jakichkolwiek pytan dotyczacych TW100-BRM504, skontaktuj sie z Dzialem Pomocy technicznej firmy TRENDnet.

## Homologaćje

Testy potwierdziły, iż niniejszy sprzęt odpowiada wymogom Części 15 Zasad FCC. Eksploatacja podlega dwóm następującym warunkom:

- (1) Niniejsze urządzenie nie może powodować niebezpiecznych zakłóceń.
- (2) Niniejsze urządzenie musi tolerować wszelkie odbierane zakłócenia.

Łącznie z zakłóceniami, które mogą spowodować niepożądane działanie.

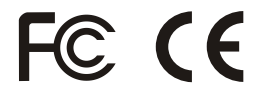

Odpady produktow elektrycznych I elektronicznych nie moga byc zutylizowane w obrebie wysypisk domowych. Prosimy o recykling tam gdzie istnieje specjalny punkt utylizacji.Sparwdz z Lokalnymi Władzami lub Sprzedawca odnosnie recycling.

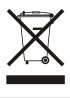

<u>UWAGA:</u> PRODUCENT NIE JEST ODPOWIEDZIALNY ZA RADIOWA LUB TV ITERFERENCJE SPOWODOWANA NIEAUTORYZOWANA MODYFIKACJA PRODUKTU. JAKAKOLWIEK MODYFIKACJA SPOWODUJE ZAKAZ UZYTKU TEGO URZADZENIA.

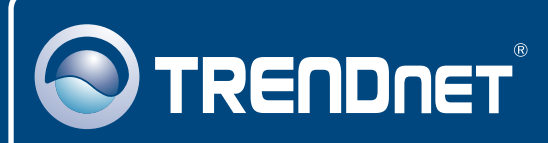

# **TRENDnet** Technical Support

## US · Canada

Toll Free Telephone: 1(866) 845-3673

24/7 Tech Support

Europe (Germany • France • Italy • Spain • Switzerland • UK)

Toll Free Telephone: +00800 60 76 76 67

English/Espanol - 24/7 Francais/Deutsch - 11am-8pm, Monday - Friday MET

## Worldwide

Telephone: +(31) (0) 20 504 05 35

English/Espanol - 24/7 Francais/Deutsch - 11am-8pm, Monday - Friday MET

# **Product Warranty Registration**

Please take a moment to register your product online. Go to TRENDnet's website at http://www.trendnet.com/register

# TRENDNET

20675 Manhattan Place Torrance, CA 90501 USA

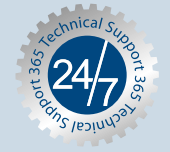